## **Part I: Requestor**

- 1. Department Requestor goes to Academic Records, Grad Records, Request SOL Extension.
- 2. Enter Student ID# or First and Last Name:

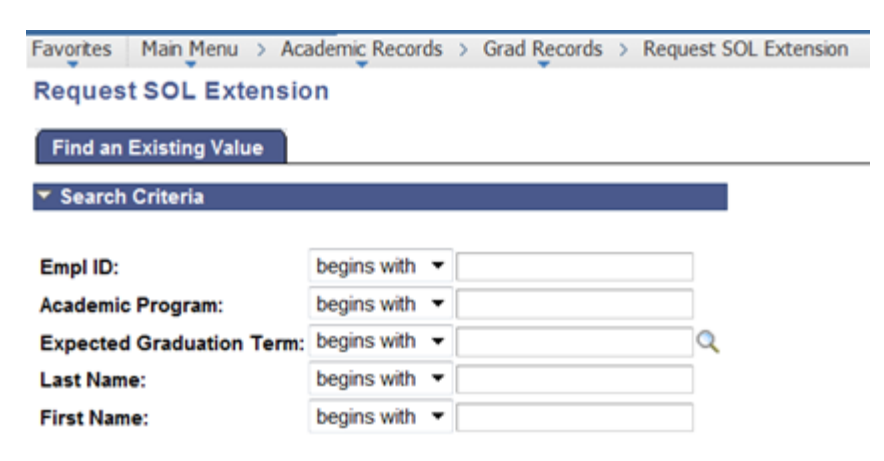

- 3. Choose length of extension by clicking on the one year or two years button.
- 4. Enter explanation/justification for the extension.
- 5. Press Submit Request Button.

| Frankis Main March Andrewis Day      | and a first Broads a   | Description COL Establish |
|--------------------------------------|------------------------|---------------------------|
| Favorites Main Menu > Academic Red   | cords > Grad Records > | Request SOL Extension     |
| Request/Review Statu                 | te of Limitation       | Extension                 |
| Program:                             | Plan:                  |                           |
| Subplan:                             |                        |                           |
| Graduate Program Director:           | Hime: Line/#           | This section blurred      |
| Admit Term: Fall 2007                |                        | purposerully.             |
|                                      |                        |                           |
| Current Statute of Limitations: S    | ummer 2013             |                           |
| * Choose length of extension         |                        |                           |
| One year                             |                        |                           |
| Two years                            |                        |                           |
| Requested new SOL: Summer 20         | 14                     |                           |
| *Explanation/justification for reque | st:                    |                           |
| 1                                    |                        |                           |
| •                                    |                        |                           |
| Submit Request                       | Ipdate Request         | Cancel Request            |
| Requested by:                        |                        | on                        |
| Request Status:                      |                        |                           |
| Approved by GPD:                     |                        | on                        |

## Part II: GPD

- 1. GPD goes to Worklist, Worklist.
- 2. Click on Link of the request to be viewed:

|                            |            |                    |                    |          |                                     |                     | New Window   Perso      | nakze Page   JR |
|----------------------------|------------|--------------------|--------------------|----------|-------------------------------------|---------------------|-------------------------|-----------------|
| Worklist for               |            |                    |                    |          |                                     |                     |                         |                 |
| Detail View Work           |            | Work List Filters: | rk List Filters:   |          |                                     | Feed -              |                         |                 |
| Worklist                   | 1000       | 5.7                |                    | 12       | Person                              | alize   Find   Vier | w All [ 🖓 ] 🕍 🛛 First 🖩 | 1-2 of 2        |
| Ecom                       | Date From  | Work Item          | Worked By Activity | Priority | Link                                |                     |                         |                 |
| (antrangilitary)           | 03/26/2013 | Approval Routing   | Approval Workflow  | 3-Low •  | UM SOL REQUEST<br>Extension Request | .321_SOL            | nieksymet,              | Research        |
| and the local diversion of | 03/26/2013 | Approval Routing   | Approval Workflow  | 3-Low •  | UM SOL REQUEST                      | 322, SOL            | Mancayboyeda            |                 |

- 3. Keep or change length of extension.
- 4. Keep or edit explanation/justification for request. If changing the request, press update request button to save it.
- 5. Either approve or deny request by pressing the corresponding button. An email will be sent to the requestor informing of either an approval or denial.

| avorites Main Menu > Wor                                                                                          | klist > Worklist                                                                                                   |
|----------------------------------------------------------------------------------------------------|----------------------------------------------------------------------------------------------------|
| Approve Statute                                                                                                   | of Limitations Extension                                                                                           |
| TRANSFER (CONTRACTOR)                                                                                             |                                                                                                    |
| Program:                                                                                                    | Plan: Manager                                                                                                    |
| Subplan:                                                                                                    |                                                                                                    |
| Graduate Program Director:                                                                                        | This section blurred                                                                                               |
| Admit Term: Fall 2005                                                                                             | pur poseiuny.                                                                                                    |
| Current Statute of Limitation                                                                                     | ns: Summer 2013                                                                                                    |
| Choose length of extensio One year                                                                                | n                                                                                                    |
| Two years                                                                                                    |                                                                                                    |
| *Explanation/justification fo<br>test test                                                                        | imer 2014<br><b>Xr request:</b>                                                                                    |
| Approve Request                                                                                                   | Update Request Deny Request                                                                                        |
| <ul> <li>Press "Update Req<br/>approving.</li> </ul>                                                              | uest" to change the Requested SOL extension or text prior to                                                       |
| <ul> <li>Press "Approve Re</li> </ul>                                                                             | quest" to forward it to the Grad School for processing. You will not<br>request after it is approved.              |
| be able to update th                                                                                              | which are a first and the set of the former should be the Const Colored                                            |
| <ul> <li>Press "Deny Reque<br/>An email will be sen</li> </ul>                                                    | est" to stop this request from being forwarded to the Grad School.<br>It to the requestor.                         |
| Press "Deny Reque<br>An email will be sen     Request data updated!                                               | est" to stop this request from being forwarded to the Grad School.<br>It to the requestor.                         |
| Press "Deny Reque<br>An email will be sen     Request data updated!     Requested by:                             | est" to stop this request from being forwarded to the Grad School.<br>In to the requestor.<br>on 03/26/2013 1:29PM |
| Press "Deny Reque<br>An email will be sen     Request data updated!     Requested by:     Request Status: Open/Aw | on 03/26/2013 1:29PM<br>raiting GPD Approval                                                                       |

If the Graduate School approves a request, an email is sent to the requestor and the student. If the Graduate School denies a request, an email is sent to the requestor.